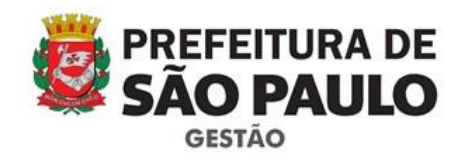

## Roteiro para abertura de expedientes de Perfil Profissiográfico Previdenciário - PPP no SEI

• Clicar em Iniciar processo, no Menu do canto esquerdo da tela:

| Controle de Processos   |   |
|-------------------------|---|
| Iniciar Processo        |   |
| Retorno Programado      |   |
| Pesquisa                |   |
| Base de Conhecimento    |   |
| Textos Padrão           |   |
| Modelos Favoritos       |   |
| Blocos de Assinatura    |   |
| Blocos de Reunião       |   |
| Blocos Internos         |   |
| Contatos                | • |
| Processos Sobrestados   |   |
| Acompanhamento Especial |   |
| Marcadores              |   |
| Estatísticas            | • |
| Publicações             | • |
| Grupos                  | ► |

• No campo de pesquisa digitar o tipo de processo desejado:

Saúde do Servidor: Perfil Profissiográfico Previdenciário

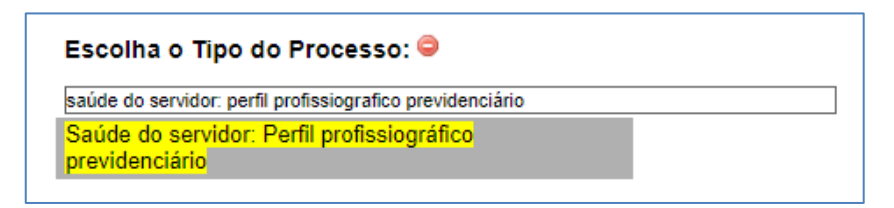

Preencher as informações da tela seguinte:

Especificação: breve descrição do processo/expediente

**Interessado:** inserir o nome completo do servidor. Caso o sistema não encontre a pessoa, tecle Enter. O sistema ira solicitar confirmação de inserção do nome, basta clicar em sim.

Nível de Acesso: Clicar em Público

## Veja tela a seguir:

| Iniciar Processo                                                                         |    | Server ( your      |
|------------------------------------------------------------------------------------------|----|--------------------|
| Tipo de Processo:<br>Saúde do sentos: Ratificação, ateração e registro de licença médica | ٠  |                    |
| tspectragie:                                                                             |    |                    |
| Classificação por Assgintos:                                                             |    |                    |
| 2.841 - DESTÃO DE RECURSOS HUMINOS                                                       | Ĵ  | ₽ <b>X</b><br>±≠   |
| pheressados.                                                                             |    |                    |
|                                                                                          |    | ₽ <b>≅</b> ×<br>±∓ |
| Qeservações dusta unidade:                                                               | Ξ. |                    |
|                                                                                          |    |                    |
| [Nivel de Acesse]                                                                        | -  |                    |
| Sigloso © Restrice © Públice                                                             |    |                    |
|                                                                                          |    | Then Then          |

• Com o processo aberto clicar no botão Inserir documento (página em branco com uma estrela na ponta)

| <b>6013.2017/0002348-6</b> | * 🔄 🛃 💿 候 🗟 🏞                                    |
|----------------------------|--------------------------------------------------|
| P Consultar Andamento      | Processo aberto somente na unidade SMG/COGESS-2. |
|                            |                                                  |

## • Escolher o documento tipo Externo

| 1 | ) Weston as Parlaments = X ([] Aspira factor = X ([] Uni-                                                                                                    | in particle a same . IN 🔰 Marchar   Nova Sch. | x a hann x                                                                                                    |                                                        |                              | 0.011 | -   | 0        | х   |
|---|----------------------------------------------------------------------------------------------------|-----------------------------------------------|----------------------------------------------------------------------------------------------------|--------------------------------------------------------|------------------------------|-------|-----|----------|-----|
| 4 | IC C A Spire I Mps/Separate-approximitation                                                                                                    | Refer php?acces procediments, habether back   | e, sigen-prostinents, predacae, etcmo-prostinents                                                                                                    | accher, spillet groednerte - 1007800 laturier, seere i | ketha, automa-1000001008a-K. | 0, 12 | 0   | 0 B      | 1   |
| 2 | Bathelion Hone 🛓 MP Drive Litter - 🖈 Nexue Diete - Cr                                                                                                    | B Posta Palacia - D Casalana Ancio            | 🎽 ASTAR (Canto - 🖪 DM Datibution ( 🚺 ) Gener                                                                                                    | oon 💩 Noon-Liberan Ar 🧮 Wah-Congue Ari 🖈 Delay         | admenta Acc                  | 111   | 0.0 | re narat | in. |
|   | NEXT AND A REAL POINT OF THE REAL                                                                                                    |                                               |                                                                                                    |                                                        |                              | -     |     |          |     |
|   | sei                                                                                                    |                                               |                                                                                                    | Para salitore dinna Prospina                           | 94000-9855                   | - 10  | •   | e 16     |     |
|   | Contraction of the second second se | Gerar Documento                               |                                                                                                    |                                                        |                              |       | 1   |          |     |
|   | P Consultar Indianantis                                                                                                    |                                               | Escolha o Tigo do Cocumento: 🖓                                                                                                    |                                                        |                              |       |     |          |     |
|   |                                                                                                    |                                               | Edites.                                                                                                    |                                                        |                              |       |     |          |     |
|   |                                                                                                    |                                               | and the second second se |                                                        |                              |       |     |          |     |
|   |                                                                                                    |                                               |                                                                                                    |                                                        |                              |       |     |          |     |
|   |                                                                                                    |                                               |                                                                                                    |                                                        |                              |       |     |          |     |
|   |                                                                                                    |                                               |                                                                                                    |                                                        |                              |       |     |          |     |
|   |                                                                                                    |                                               |                                                                                                    |                                                        |                              |       |     |          |     |
|   |                                                                                                    |                                               |                                                                                                    |                                                        |                              |       |     |          |     |
|   |                                                                                                    |                                               |                                                                                                    |                                                        |                              |       |     |          |     |
|   |                                                                                                    |                                               |                                                                                                    |                                                        |                              |       |     |          |     |
|   |                                                                                                    |                                               |                                                                                                    |                                                        |                              |       |     |          |     |

 Na tela seguinte, preencher os campos solicitados e anexar o formulário do PPP preenchido e em formato WORD (\*.doc), conforme exemplo a seguir:

| Registrar Documento Externo                    |                     |                    |         |            |                         |                                        |
|------------------------------------------------|---------------------|--------------------|---------|------------|-------------------------|----------------------------------------|
|                                                |                     |                    |         |            |                         | <u>C</u> onfirmar Dados <u>V</u> oltar |
| Tipo do Documento:                             |                     | Data do Documento: |         |            |                         |                                        |
| Formulário                                     | Ŧ                   | 25/06/2018         | 121     |            |                         |                                        |
| Número / Nome na Árvore:                       |                     |                    |         |            |                         |                                        |
|                                                |                     |                    |         |            |                         |                                        |
| Formato 🕜                                      |                     |                    |         |            |                         |                                        |
| Nato-digital                                   |                     |                    |         |            |                         |                                        |
| Digitalizado nesta Unidade                     |                     |                    |         |            |                         |                                        |
| Remetente:                                     |                     |                    |         |            |                         |                                        |
| SMG/COGESS                                     |                     |                    |         |            |                         | 🔎 📝                                    |
| nteressados:                                   |                     |                    |         |            |                         |                                        |
|                                                |                     |                    |         |            |                         | 0.75.11                                |
| Rafael Nogueira Rodrigues dos Santos (d728184) |                     |                    |         |            |                         |                                        |
|                                                |                     |                    |         |            |                         |                                        |
| Classificação nor Assuntos                     |                     |                    |         |            | _                       |                                        |
|                                                |                     |                    |         |            |                         |                                        |
|                                                |                     |                    |         |            |                         | P 🗙                                    |
|                                                |                     |                    |         |            |                         | **                                     |
|                                                |                     |                    |         |            | 7                       |                                        |
| Observações desta unidade:                     |                     |                    |         |            |                         | 1                                      |
|                                                |                     |                    |         |            |                         |                                        |
|                                                |                     |                    |         |            | /                       |                                        |
|                                                |                     |                    |         |            |                         |                                        |
| Nivel de Acesso                                |                     |                    |         |            |                         |                                        |
| Sigiloso                                       | Restrito            |                    | Público |            |                         |                                        |
| 4                                              |                     |                    |         |            |                         |                                        |
| Anexar Arquivo:                                |                     |                    |         |            |                         |                                        |
| Esconter incretro Vennum lichetro selectorisdo |                     |                    |         |            |                         |                                        |
| Nome                                           | Data                | Tamanho            | Heuário | List       | a de Anexos (1 registro |                                        |
| PPP.doc                                        | 25/06/2018 16:59:59 | 53 Kb              | d728184 | SMG/COGESS | ×                       |                                        |
|                                                |                     |                    |         |            |                         | 1                                      |
|                                                |                     |                    |         |            |                         | Confirmar Dados Voltar                 |
|                                                |                     |                    |         |            |                         |                                        |

- Após o preenchimento, clicar em Confirmar Dados
- Incluir uma folha de informação solicitando a análise da Divisão de Promoção à Saúde e enviar o Processo SEI para SMG/COGESS/DPS

Para mais esclarecimentos sobre o SEI, solicitamos que entrem em contato com o suporte SEI, através do e-mail: seisuporte@prefeitura.sp.gov.br ou pelos telefones: 3396-7077 /7078/7082/7087.

COORDENAÇÃO DE GESTÃO DE SAÚDE DO SERVIDOR - COGESS

SECRETARIA MUNICIPAL DE GESTÃO - SMG

julho/18